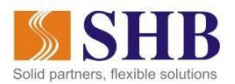

# HƯỚNG DẪN MUA VÉ MÁY BAY VIETJET AIR VÀ THANH TOÁN QUA NGÂN HÀNG ĐIỆN TỬ SHB EBANK

## 1. Giới thiệu dịch vụ

- Dịch vụ mua vé máy bay online là dịch vụ SHB hợp tác với các đối tác nhằm cung cấp cho Quý khách tiện ích tìm kiếm và lựa chọn chuyến bay phù hợp với nhu cầu của mình, tiến hành mua vé và thực hiện thanh toán tiền vé dễ dàng qua SHB eBank, bao gồm SHB online và SHB Mobile.
- Đối với chương trình này, khi thanh toán trả ngay vé máy bay Vietjet air Quý khách được giảm giá vé
  **15%** khi thanh toán qua Ngân hàng điện tử SHB.

## 2. Các bước đặt vé

- Quý khách tiến hành mua vé trên các website của Vietjet Air: http://vietjetair.com
- Quý khách lựa chọn hành trình bay (Điểm khởi hành, điểm đến; ngày/giờ bay, thông tin hành khách và các dịch vụ bay kèm theo...) theo trình tự và hướng dẫn đặt vé của VietJet Air

## 3. Thanh toán tiền vé qua SHB eBank

- SHB hoàn toàn miễn phí cho mọi khách hàng khi thanh toán tiền vé qua SHB eBank. Tới bước chọn hình thức thanh toán, Quý khách vui lòng chọn hình thức thanh toán **trả ngay** để được hưởng ưu đãi từ chương trình.
- Sau khi truy cập website của Vietjet Air, Quý Khách tiến hành đặt chỗ theo hướng dẫn và khi thực hiện thanh toán vé máy bay, màn thanh toán như sau:
- Quý khách lựa chọn hình thức thanh toán **trả ngay** bằng cách chọn thanh toán qua **Smartlink**, nhấn tiếp tục để thực hiện thanh toán:

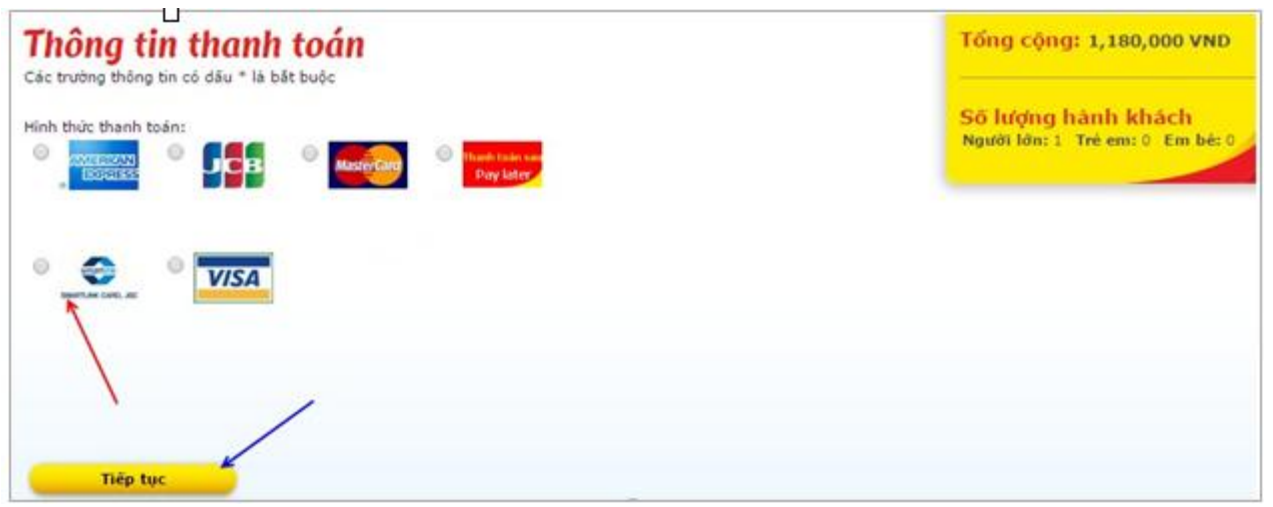

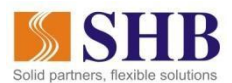

Quý khách chấp nhận điều khoản điều kiện của dịch vụ của hãng rồi click "Tiếp tục"

| 08:40 HAN 10:45 SGN • VJ131<br>Ha Noi Ho Chi Minh <sup>2</sup> h 5m<br>Dế thay đối bất kỳ lựa chọn nào ở trên, bấm vào <b>đây</b><br>Các chi phí đặt chỗ |                                                      |                                            |                                                        |        |
|----------------------------------------------------------------------------------------------------|------------------------------------------------------|--------------------------------------------|--------------------------------------------------------|--------|
| Để thay đổi bất kỳ lựa chọn nào ở trên, bấm vào <b>đây</b><br>Các chi phí đặt chỗ                                                                        |                                                      |                                            |                                                        |        |
| Các chi phí đặt chỗ                                                                                                    |                                                      |                                            |                                                        |        |
|                                                                                                    |                                                      |                                            |                                                        |        |
| Mô tả:                                                                                                    | Thành tiền:                                          | Thuế:                                      | Tổng cộng:                                             |        |
| Loại giả vé J_Eco 9<br>Airport Tax Domestic<br>Airport Security<br>Admin Fee Domestic 1                                                                  | 00,000 VND<br>70,000 VND<br>10,000 VND<br>00,000 VND | 90,000 VND<br>0 VND<br>0 VND<br>10,000 VND | 990,000 VND<br>70,000 VND<br>10,000 VND<br>110,000 VND |        |
| Tống cộng:                                                                                                    |                                                      |                                            | 1,180,000 VND                                          |        |
| Admin Fee Domestic 1<br>Tổng cộng:<br>Tôi đồng ý chấp nhân các điều kiên giá vé và điều lê vận c                                                         | huyến của Viet                                       | 10,000 VND<br>Jet Air                      | 110,000 VND<br>1,180,000 VND                           | Chọn ô |

- Với VietJet Air, Quý khách chỉ cần nhập Tên chủ thẻ (Không dấu), Số thẻ, Ngày/tháng phát hành và chọn thanh toán, hệ thống sẽ chuyển sang trang thanh toán của SHB.
- Màn hình minh họa VietJet Air như sau:

| Vietjet AII.com Bay là Thích ngay!                                                                                                    |
|----------------------------------------------------------------------------------------------------|
| napas ≵<br>Một kết nối. Một thanh toán.                                                                                                    |
| Tên chủ thẻ 📖                                                                                                    |
| Số thẻ 💷                                                                                                    |
| Ngày phát hành 🕮 🛛 / 🖉 tháng/năm                                                                                                    |
| Nhà cung cấp III VIETJETAIR<br>Đơn hàng III VJ booking<br>Số tiền III 1,013,900.00 VND<br>Thanh toán Huỷ                                                                                                    |
| Chấp nhận thanh toán thẻ của các ngân hàng<br>Vietcombank 😥 🔅 EXIMBANK VietinBank? 🏭 HDBank? MARITIME 🏹 🔬 ScABank                                                                                                    |
| Image: Series    Image: Series    Image: Series< |
| Copyright © 2016 NAPAS, All rights reserved.                                                                                                    |

Hướng dẫn mua vé máy bay online và thanh toán qua SHB eBank

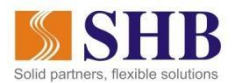

Sau khi nhập thông tin thẻ, hệ thống tự động link đến trang thanh toán của SHB. Quý khách thực hiện đăng nhập, chọn số tài khoản trừ tiền và click "Thanh toán"

| <b>SHB</b>                      |               | Chat cùng<br>M SHB             |
|---------------------------------|---------------|--------------------------------|
|                                 |               | Cổng thanh toán trực tuyến SHB |
| THANH TOÁN TRỰC TUYẾN           |               |                                |
| Thông tin xác thực              |               |                                |
| Mã khách hàng                   | 0107219082    |                                |
| Mật khẩu                        |               |                                |
| Mã bảo vệ                       | (mã bên dưới) |                                |
|                                 | 3R4D3R        |                                |
|                                 |               | Đăng nhập                      |
| Cổng thanh toán trực tuyến SHB. |               |                                |

- Khách hàng nhập Mật khẩu eBank, chuỗi ký tự mã bảo vệ và tiến hành đăng nhập
- Hệ thống hiển thị màn hình chi tiết thông tin cần thanh toán với số tiền đã được giảm giá 15% giá vé

| <b>SHB</b>            | Chat cùng<br>MSHB                          |
|-----------------------|--------------------------------------------|
|                       | Cổng thanh toán trực tuyến SHB             |
| THANH TOÁN TRỰC TUYẾN |                                            |
| Thông tin hóa đơn     |                                            |
| Mã đơn hàng           | 815007211                                  |
| Đối tác               | ECOM                                       |
| Ngày đặt hàng         | 13/05/2016                                 |
| Giá trị đơn hàng      | 1,013,900 VND                              |
| Thông tin xác thực    |                                            |
| Tài khoản thanh toán  | 1007684091-TIỀN GỬI THANH TOÁN - CÁ NHÂN ▼ |
|                       | ( Số dư khả dụng: <b>2,377,200 VND</b> )   |
|                       | Thanh toán Xóa hóa đơn                     |

- Nhập mã xác thực trên thẻ eSecure rồi tiến hành "Xác nhận"

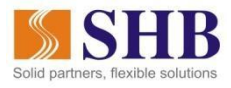

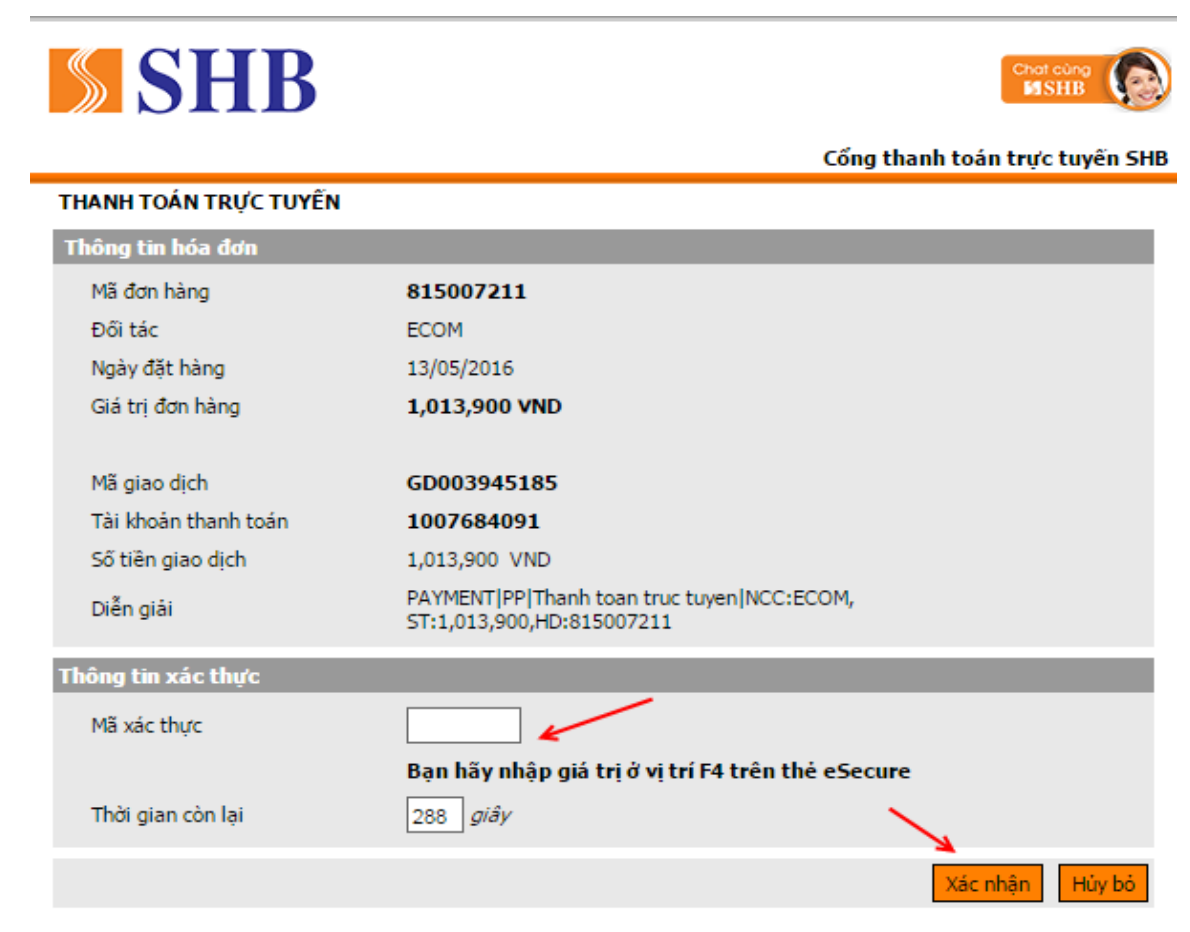

 Sau khi thanh toán thành công, hãng hàng không sẽ gửi vé điện tử đã xác nhận thanh toán về địa chỉ email Quý khách đã đăng ký khi mua vé

## Kính chúc Quý khách có những chuyến đi bình an và vui vẻ!

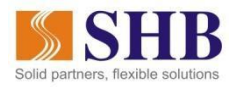

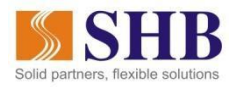